東京大学社会心理学・亀田達也研究室

実験登録システムには、PC・スマートフォンからいつでもアクセスできま す。システムにログインすると、参加可能な実験の閲覧、実験の参加登録、 現在までの参加状況の確認などができます。

## ■参加登録の方法

 システムにアクセスすると、ログイン画面が表示されます。ご自身のア カウントのユーザーIDとパスワードを入力し、ログインしてください。

| 使東京大学<br>THE UNIVERSITY OF TOKYO | of Social Psychology 東大社会心理学亀田研究室・実験登録システム |
|----------------------------------|--------------------------------------------|
| 東大社会心理学亀田研究室・実験登録システム            | アカウントを申請する                                 |
| ー<br>ユーザーID [Engli               | h) パスワードをお忘れですか?                           |
| パスワード<br>ログイン                    |                                            |

2. ログイン後、トップ画面の<u>「参加可能な研究を見る」をクリック</u>してく ださい。

| 研究への参加登録                     | Points 概要                |  |  |
|------------------------------|--------------------------|--|--|
| 参加可能な研究を見る 🛇                 |                          |  |  |
| スケジュールとクレジット                 | Points 4X44 Points 14/14 |  |  |
| ◎ 参加予定の研究の詳細確認およびキャンセル       | 今後の予定                    |  |  |
| ☆ 参加済みの研究リストの閲覧、取得済みクレジットの確認 | □ 今後の予定なし                |  |  |
| ★ 取得済みのその他のPointsを閲覧         |                          |  |  |
| マイプロフィール                     |                          |  |  |
| ਊ パスワード変更                    |                          |  |  |
| ▲ 連絡先の変更                     |                          |  |  |
| I Emailアドレスの変更               |                          |  |  |

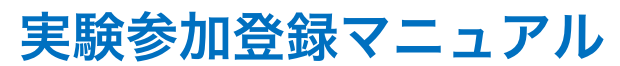

東京大学社会心理学・亀田達也研究室

3. 参加可能な実験が表示されます(下の例では2つの実験が表示されてい ます)。参加したい実験の<u>「参加可能な時間枠」をクリック</u>してくださ い。

| 現在見ているページ: <b>すべての研究</b> |                           |                             |                |    |  |  |  |
|--------------------------|---------------------------|-----------------------------|----------------|----|--|--|--|
|                          | 参加枠に空きがある研究を閲覧する          |                             | 火曜, 2017-04-25 | 検索 |  |  |  |
| 参加可能                     | 研究に関する情報                  | 要件                          |                |    |  |  |  |
| [2] 参加可能な時間枠             | <b>2017年実験A</b><br>心理学実験  |                             |                |    |  |  |  |
| 2 参加可能な時間枠               | <b>2017年実験B</b><br>fMRI実験 | いくつかの参加条件あり(詳しくはメールの添付ファイル・ | をご覧ください)       |    |  |  |  |
|                          |                           |                             |                |    |  |  |  |

 実験の概要が表示されますので、必ず内容を確認してください。内容を 確認したら、「この研究の実施時間帯を閲覧する」をクリックしてくだ さい。

| 研究の情報 |                                                                                                    |  |  |  |  |
|-------|----------------------------------------------------------------------------------------------------|--|--|--|--|
| 研究名   | 2017年実験A                                                                                                    |  |  |  |  |
| 研究の種類 | 標準(実験)研究<br>これは実験室で実施される標準的な研究です。参加するには登録をして、選択した時間に指定された場所に行ってください。                                                          |  |  |  |  |
| 謝礼    | 2000円~4000円                                                                                                    |  |  |  |  |
| 所要時間  | 60 分間                                                                                                    |  |  |  |  |
| 概要    | 心理学実験                                                                                                    |  |  |  |  |
| 詳細    | 心理学実験です。<br>簡単な課題に取り組んでいただきます。<br>課題成績に応じて報酬が変化します(最低2000円、最大4000円)。<br>所要時間は、説明等を含めて最大60分です。<br>謝金をお支払する際に、印鑑とその他書類が必要になります。 |  |  |  |  |
| 事前準備  | 持ち物:①印鑑、②その他書類                                                                                                    |  |  |  |  |
| 研究担当者 | 実験1 東大社会心理学                                                                                                    |  |  |  |  |
| 期限:   | 研究参加登録: 実施予定の4時間前<br>キャンセル: 実施予定の8時間前                                                                                         |  |  |  |  |
|       | ☞ この研究の実施時間帯を閲覧する。                                                                                                    |  |  |  |  |

東京大学社会心理学・亀田達也研究室

5. 参加可能な時間枠が表示されます。ご都合のよい日時を選んで「参加登録する」をクリックすると、参加登録が確定します。

| 研究の時間帯                        |                  |           |  |  |
|-------------------------------|------------------|-----------|--|--|
| 日程                            | 場所               | 参加登録しますか? |  |  |
| 月曜日, 2017-05-01 11:00 - 12:00 | 本郷キャンパス:社会心理学実験室 | 参加登録する    |  |  |
| 月曜日, 2017-05-01 15:00 - 16:00 | 本郷キャンパス:社会心理学実験室 | 参加登録する    |  |  |
|                               |                  |           |  |  |
|                               |                  |           |  |  |

6. 参加登録が完了すると、下のページが表示されます。以上の手続きが完 了すると、「研究参加登録のご確認」というメールが自動送信されます。

| システムからのメッセージ: 参加登録完了      |                                                                                                    |  |  |
|---------------------------|----------------------------------------------------------------------------------------------------|--|--|
|                           |                                                                                                    |  |  |
| 参加登録が完了しました。 以下           | の情報を書きとめて下さい:                                                                                                    |  |  |
| 参加登録情報                    |                                                                                                    |  |  |
|                           |                                                                                                    |  |  |
| 研究名                       | 2017年実験A                                                                                                    |  |  |
| 日程                        | 2017-05-01 11:00 - 12:00                                                                                                    |  |  |
| 場所                        | 本郷キャンパス:社会心理学実験室                                                                                                    |  |  |
| 事前準備                      | 持ち物:①印鑑、②その他書類                                                                                                    |  |  |
| 簡単な説明                     | 心理学実験                                                                                                    |  |  |
| 詳細                        | 心理学実験です。<br>簡単な課題に取り組んでいただきます。<br>課題成績に応じて報酬が変化します(最低2000円、最大4000円)。<br>所要時間は、説明専を含めて最大60分です。<br>謝金をお支払する際に、印鑑とその他書類が必要になります。 |  |  |
| 研究担当者                     | 実験1 東大社会心理学<br>Eメール: socpsyex1@gmail.com                                                                                      |  |  |
|                           |                                                                                                    |  |  |
|                           |                                                                                                    |  |  |
| 質問がある場合は、研究担当者まで連絡してください。 |                                                                                                    |  |  |

東京大学社会心理学・亀田達也研究室

## ■スケジュールの確認・キャンセル・変更

- ※実験の参加日が近い場合、システム上でキャンセルやスケジュール変更が できない場合がございます。システム上でキャンセル・変更ができない場 合は、研究担当者にメールでご連絡ください。
- ※事前にキャンセルをせずに無断で実験を欠席した場合、その後の実験に参加することが不可能になります。キャンセルをご希望の場合は、必ずシステム上でキャンセルをするようにしてください。
- 1. <u>「参加予定の研究の詳細確認およびキャンセル」をクリック</u>してくださ い。

| 研究への参加登録                 | Points 概要                                        |  |  |
|--------------------------|--------------------------------------------------|--|--|
| 参加可能な研究を見る ❹             |                                                  |  |  |
| スケジュールとクレジット             | Points 取得 Points 保留                              |  |  |
| ◎ 参加予定の研究の詳細確認およびキャンセル   | 今後の予定                                            |  |  |
| ☆ 参加済みの研究リストの閲覧、取得済みクレジッ | 2017年実験A                                         |  |  |
| ★ 取得済みのその他のPointsを閲覧     | 箇月曜日, 2017-05-01 11:00 - 12:00 □本郷キャンパス:社会心理学実験室 |  |  |
|                          |                                                  |  |  |
| マイプロフィール                 |                                                  |  |  |
| ਊ パスワード変更                |                                                  |  |  |
| ▲ 連絡先の変更                 |                                                  |  |  |
| ■ Emailアドレスの変更           |                                                  |  |  |

2. あなたが参加する予定の実験が表示されます。キャンセル・変更をおこ なう場合は、「キャンセルしますか?」をクリックしてください。

| ł | 研究参加登録                      |                          |                  |            |      |              |  |
|---|-----------------------------|--------------------------|------------------|------------|------|--------------|--|
|   | 研究                          | 時間                       | 場所               | クレジットの状況   | コメント | キャンセルしますか?   |  |
|   | 2017年実験A<br>謝礼: 2000円~4000円 | 2017-05-01 11:00 - 12:00 | 本郷キャンパス:社会心理学実験室 | 研究者からの配分待ち |      | ¥ キャンセルしますか? |  |
|   |                             |                          |                  |            |      |              |  |

東京大学社会心理学・亀田達也研究室

キャンセルを確定する場合は、「はい、キャンセルします」をクリックしてください。

| <b>システムからのメッセージ</b> :本当に研究参加登録をキャンセルしてもよろしいですか? |         |                                              | × |  |
|-------------------------------------------------|---------|----------------------------------------------|---|--|
|                                                 |         |                                              |   |  |
| 登録のキャンセル                                        |         |                                              |   |  |
| 重要事項: 研究参加登録のキャンセルは実施の8                         | 時間前までとな | っています。 キャンセル後に確認のメールが送信されます。                 |   |  |
|                                                 | 研究名     | 2017年実験A                                     |   |  |
|                                                 | 日程      | 2017-05-01 11:00 - 12:00                     |   |  |
|                                                 | 場所      | 本郷キャンパス:社会心理学実験室                             |   |  |
|                                                 | 準備      | 持ち物:①印鑑、②その他書類                               |   |  |
|                                                 | 研究者     | 実験1 東大社会心理学<br>Eメールアドレス: socpsyex1@gmail.com |   |  |
| 実験参加登録をキャンセルしますか?<br>はい、キャンセルします いいえ、キャンセルしません  |         |                                              |   |  |

キャンセルが完了すると下のページが表示され、「研究参加登録のキャンセル確認」というメールが自動送信されます。
参加日時の変更をご希望の場合は、キャンセル完了後に再度登録し直してください。

| <b>システムからのメッセージ</b> : キャンセル完了 確認のメールを送信しました。   | × |
|------------------------------------------------|---|
|                                                |   |
| Points                                         |   |
| Pointsを取得しました。: 0 Points 保留: 0 Pointsが必要です。: 0 |   |
|                                                |   |
| 研究参加登録                                         |   |
| どの研究にも参加登録していません。                              |   |